## LaserFix 1.1 Documentation

### About LaserFix

If you ever use the 'Save as Postscript' feature of the Mac's LaserWriter driver, then you will likely find LaserFix useful. If you are unfamiliar with this feature, then read the note at the end of this documentation.

LaserFix is an INIT that provides a standard file interface to the 'Save as Postscript' capability by patching two traps used by the LaserWriter driver. It also makes a checkbox button named 'Disk File' appear inside the Printing Dialog Box. By checking this box before clicking on 'OK', you avoid having to hold down the CMD+F keys.

Generally, when the LaserWriter Dialog box appears it looks like this<sup>1</sup>:

| LaserWriter "LaserWriter" 5.2 OK                                      |                                                                                                    |                                                                                 |
|-----------------------------------------------------------------------|----------------------------------------------------------------------------------------------------|---------------------------------------------------------------------------------|
| Copies: 1                                                             | Pages: 🖲 All 🛛 F                                                                                                    | rom: To: Cancel                                                                 |
| Cover Page:                                                           | ◉ No () First Page () L                                                                                                  | ast Page Help                                                                   |
| Paper Source:  Paper Cassette O Manual Feed                           |                                                                                                    |                                                                                 |
| Section Rang                                                          | je: From: 1                                                                                                    | 🗌 Print Selection Only                                                          |
| 🗌 Print Hidd                                                          | en Text 🗌 Primt Next F                                                                                                   | 👀 🗌 Print Back To Front                                                         |
| fter running LaserFix it will look like this:                         |                                                                                                    |                                                                                 |
|                                                                       |                                                                                                    |                                                                                 |
| LaserWriter                                                           | "LaserWriter"                                                                                                    | 5.2 <b>OK</b>                                                                   |
| LaserWriter<br>Copies:                                                | "LaserWriter"<br>Pages: () All () F                                                                                      | 5.2 OK<br>rom: To: Cancel                                                       |
| LaserWriter<br>Copies:                                                | <u>"I look like this:</u><br>"LaserWriter"<br>Pages: ● All ○ F<br>● No ○ First Page ○ L                                  | 5.2 OK<br>rom: To: Cancel<br>ast Page Disk File Help                            |
| LaserWriter<br>Copies:<br>Cover Page:<br>Paper Source                 | <u>"I look like this:</u><br><b>LaserWriter"</b><br>Pages: ● All ○ F<br>● No ○ First Page ○ L<br>e: ● Paper Cassette ○ N | 5.2 OK<br>rom: To: Cancel<br>ast Page Disk File Help<br>fanual Feed             |
| LaserWriter<br>Copies:<br>Cover Page:<br>Paper Source<br>Section Rang | <u>"I look like this:</u><br>Pages: ⓐ All ○ F<br>ⓐ No ○ First Page ○ L<br>e: ⓐ Paper Cassette ○ N<br>je: From: 1 To: 1   | 5.2 OK rom: To: Cancel ast Page Disk File Help fanual Feed Print Selection Daly |

# Note the 'Disk File' button here!

#### Using LaserFix

First, make sure that you have the LaserWriter Diver in you system folder. Place LaserFix in your system folder and reboot the Macintosh. You will see the LaserFix icon displayed at the bottom of the screen.

<sup>&</sup>lt;sup>1</sup>Actually the dialog box will look different for different applications. The one shown here is for Microsoft Word 4.0. However, the general shape and layout will be about the same.

Now, make sure that you first choose the LaserWriter via the Chooser Desk accessory (you don't actually have to have a Laser printer connected to your Macintosh).

Now to save a file as PostScript, choose the "Print..." menu item from whatever application you are in. The LaserWriter Dialog box will appear. Click on the checkbox called "Disk File' and then click the 'OK' button. You do <u>not</u> need to hold down Cmd+F. After a brief pause, you will see a standard file dialog box appear that asks you where you want to save your postscript file. It will supply a default file name of 'PostScript0'. Choose a folder and type in a name just like always and click on 'OK'.

The standard file dialog box will look like this:

# Creating PostScript® File.

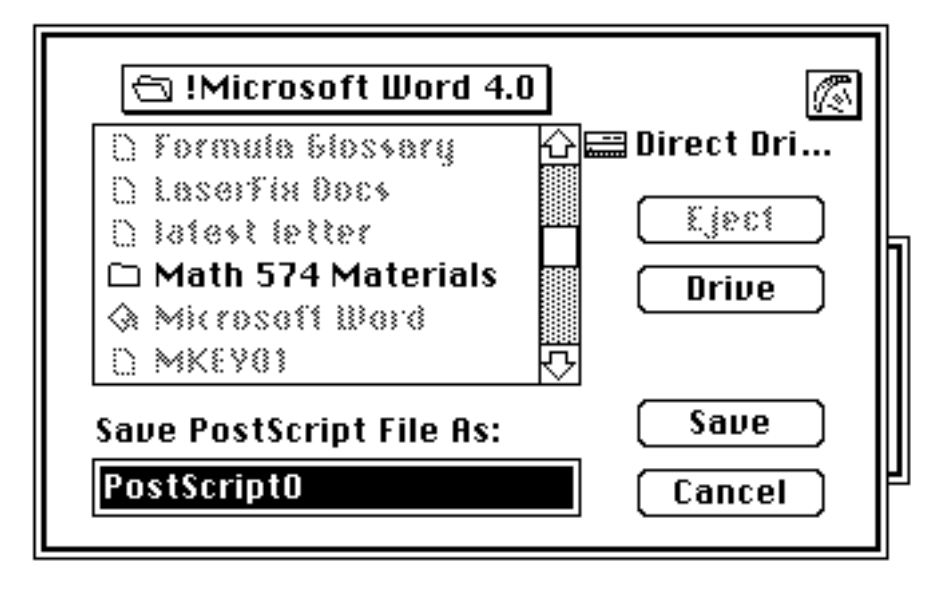

#### A Few Comments:

1. In the standard file dialog box that appears after you click 'OK' in the LaserWriter Dialog box, the Cancel button is useless. If you click Cancel, then the effect will simply be to save your file as PostScript0 etc. as if LaserFix were not installed. If you want to cancel the process then hold down the CMD and '.' keys just as you would have to do if LaserFix were not installed.

2. If you get the standard file message

"Replace existing <filename>?",

choose another name. The file in question will not be replaced but rather the last character in the name you just chose will be replaced by a digit.

3. Don't alter the string resource 'PostScript0' that appears in the LaserWriter resource file. If you do, then LaserFix won't work anymore.

4. If the 'Disk File' button is not present in your LaserWriter Dialog before you install LaserFix, then LaserFix will cause it to appear. If you have already installed the button (say by using ResEdit), then LaserFix will leave not alter it in any way.

5. If you hold down the SHIFT key after clicking on 'OK' in the LaserWriter Dialog, then the standard file dialog box will not appear. Instead the usual process of saving the file as Postscript0-PostScript9 will take place.

6. If LaserFix does not find the LaserWriter driver inside your system folder, it will emit a short beep, but will still install itself so that you can still use it by just placing LaserWriter in your system folder.

7. CMD+K also works with LaserFix (Just don't check the 'Disk File' box.)

8. If you hold down the SHIFT key during powerup LaserFix will not install.

Finally, LaserFix is free. You may distribute this anywhere you like. However please include this documentation as well.

In Case You're Not Familiar With 'Save as PostScript'

Sometimes it is desirable to have a copy of a file in PostScript format. The LaserWriter driver in the Macintosh allows you to do this. When you choose the LaserWriter under the Chooser Desk Accessory, and then choose print under a standard application like Microsoft Word, you will get a LaserWriter Dialog. If you hold down the CMD+F keys after clicking on the 'OK' button of this dialog, then your file will be saved to the disk as a PostScript file named "PostScript0", "PostScript1",...or "PostScript9". Exactly where it is saved is sometimes a mystery.

LaserFix allows you to enhance this operation by 1. Making the (generally invisible) button called 'Disk File' appear in the LaserWriter Dialog. By clicking on this checkbox, you avoid having to hold down the CMD+F keys.

2. Providing a standard file interface so that you can save your postscript image wherever you like and with whatever name you desire. David P. Sumner Department of Mathematics University of South Carolina Columbia, SC 29208 CIS: 75515,1507